# 龍華科技大學 KMS (Key Management System) 認證程序步驟

OFFICE (2013 、 2016 、 2019 、 2021)

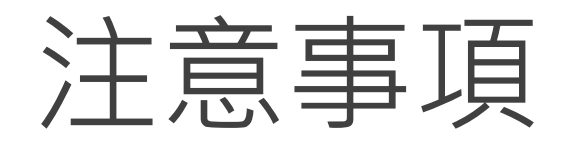

- 1. Office 2010 以上皆需進行認證。
- 新購之筆電/桌機都會預設安裝試用版或O365版office,如要安裝本校版本,請先移除 乾淨其他版本(可利用<u>官網移除工具</u>),否則認證無法成功。

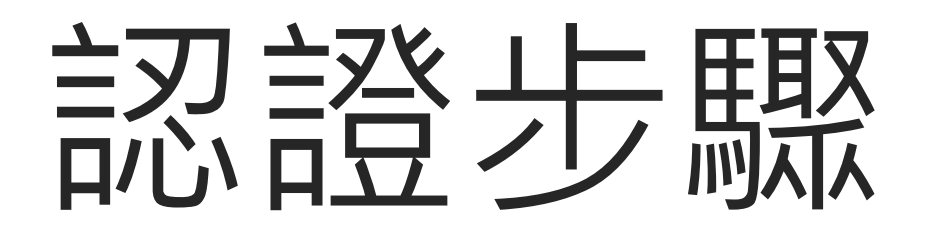

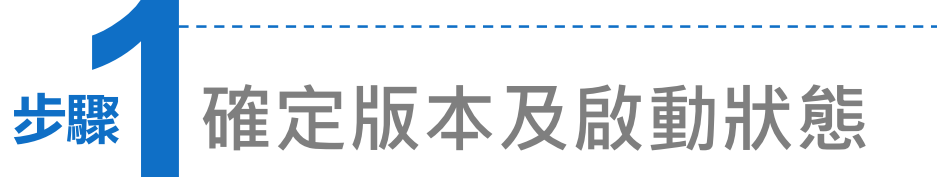

- 安裝好Office 後,一定要先開 
   b其中任一軟體,例如:打開
   word。(以Word為例)
- 在檔案→說明功能項下,可以
   看到需要啟動產品狀態。
- 3. 關閉軟體。

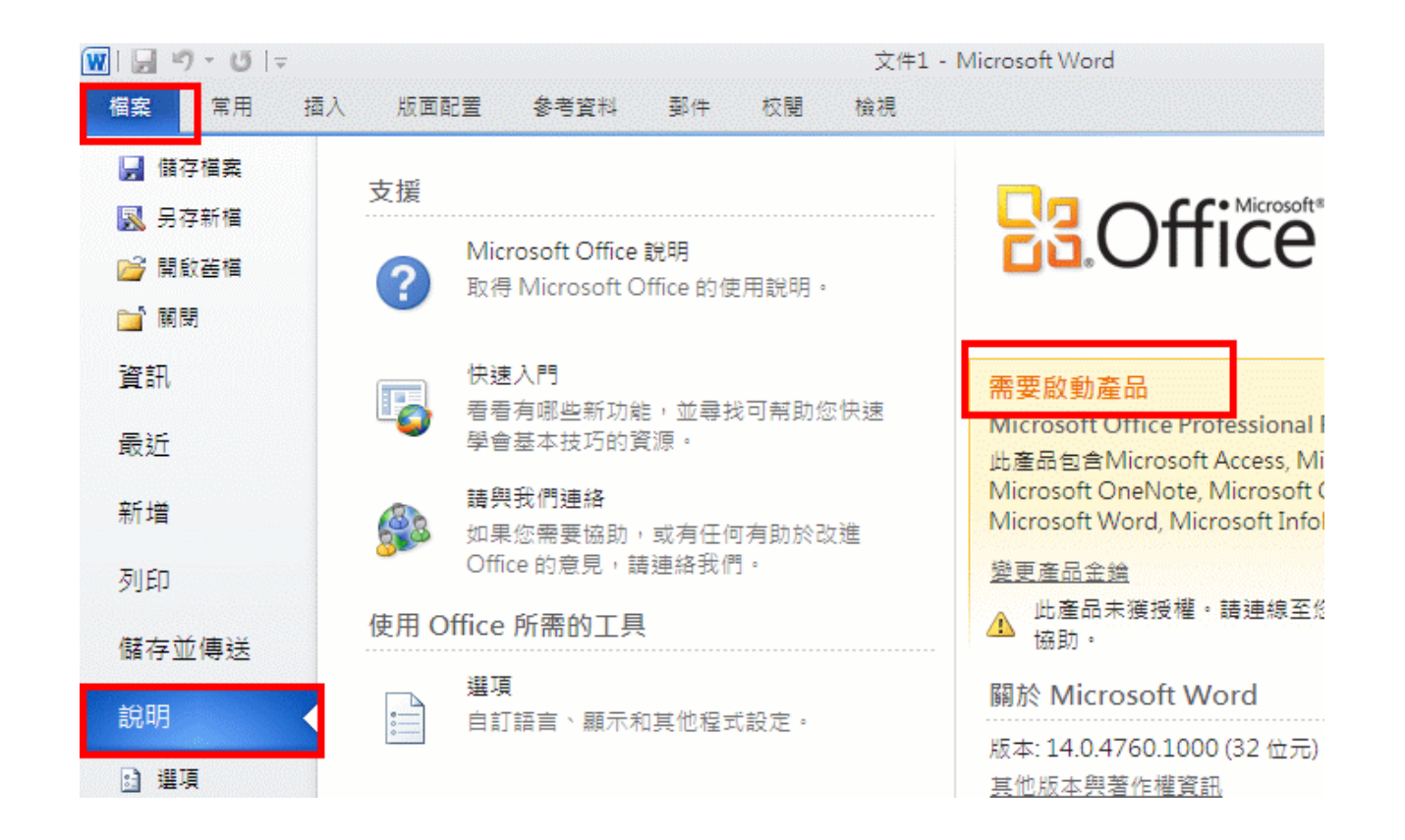

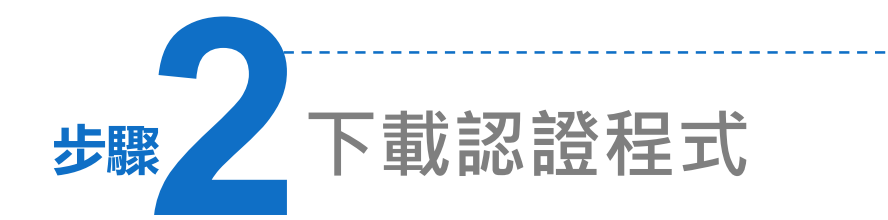

### 1. 請先連結至資圖處 / 校園授權軟體頁面。

- 农版本於《認證檔下載》連結上,請按 右鍵另存目標。
- 3. 將檔案存於桌面或其他目錄。

1. 查詢校團授權軟體清單(統計至107年10月22日止),如下所列:

| 軟體列表                                    |                                |                 | 授權數                    | 授權時間                  |             |
|-----------------------------------------|--------------------------------|-----------------|------------------------|-----------------------|-------------|
| Windows Upgrade and Core CAL 其他包含軟體如下列: |                                |                 | 全校                     | 106/03/01 ~ 109/02/28 |             |
| Windows 10 Enterprise 《認證教學》《認證楣下       | 載〉                             |                 |                        |                       |             |
| Windows 8及8.1 Enterprise 《認證教學》《認證      | 當下載                            | >               |                        |                       |             |
| Windows 7 Enterprise《認證教學》《認證檔下載        | >                              |                 |                        |                       |             |
| BackOffice Client Access License (CAL)  |                                |                 |                        |                       |             |
| Office Upgrade,其他包含軟體如下列:               |                                |                 | 全校                     | 106/03/01             | ~ 109/02/28 |
| Office 2019 Professional Plus           |                                |                 |                        |                       |             |
| Office 2016 Professional Plus《認證教學》《認證  | 儲下                             | 載〉              |                        |                       |             |
| Office 2013 Professional Plus《認證教學》《認證  | 儲備下頭                           | 載〉              |                        |                       |             |
| Office 2010 Professional Plus《認證教學》《認證  | 諸當下言                           | <b>₩</b>        |                        |                       | _           |
| Office 2007 Enterprise                  |                                | 開啟(O)<br>在新委司   | 標籤中間飲(\\)              |                       |             |
| Office 2003 professional                |                                | 在新視園            | 5開啟(N)                 |                       |             |
| FrontPage2003                           |                                | 另存目標<br>列印目標    | ≣(A)<br>≣(P)           |                       | 109/02/28   |
| Visual Studio 2017 Enterorise           | 剪下                             | 剪下              |                        |                       | 109/02/28   |
| Visual Studio 2017 Professional         | 複製(C)<br>複製捷(                  |                 | ≅(T)                   |                       | 109/02/28   |
| Visual Studio 2015 Enterorise           | 貼上(P)                          | 貼上(P)           |                        |                       | 109/02/28   |
|                                         |                                | 利用 Bin<br>利用 Wi | g 來翻譯<br>ndows Live 來傾 | <b>送電子</b> 郵件         | 100/02/20   |
|                                         |                                | 所有加速            |                        | >                     | 109/02/20   |
| Visual Studio 2013 Premium              |                                | 檢查元素            | €(L)                   |                       | 109/02/28   |
| Visual Studio 2013 Professional         |                                | 加到我的            | 5最愛(F)                 |                       | 109/02/28   |
| Visual Studio 2012 Premium              | (時达至で)<br>新増網頁<br>轉換通額<br>附加連網 |                 | I至現有 PDF               |                       | 109/02/28   |
| Visual Studio 2012 Professional         |                                |                 | 夏為 Adobe PDF           | (W)                   | 109/02/28   |
| Visual Studio 2010 Professional         |                                |                 | 吉日標至現有 PD              | F(K)                  | 109/02/28   |
| Visual Studio 2008 Professional         |                                | 內容(R)           |                        |                       | 109/02/28   |

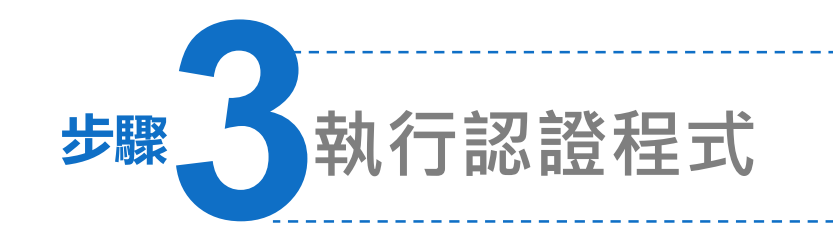

1. 解壓縮後,出現office認證程式。

2. 按右鍵,[以系統管理員身分執行]。

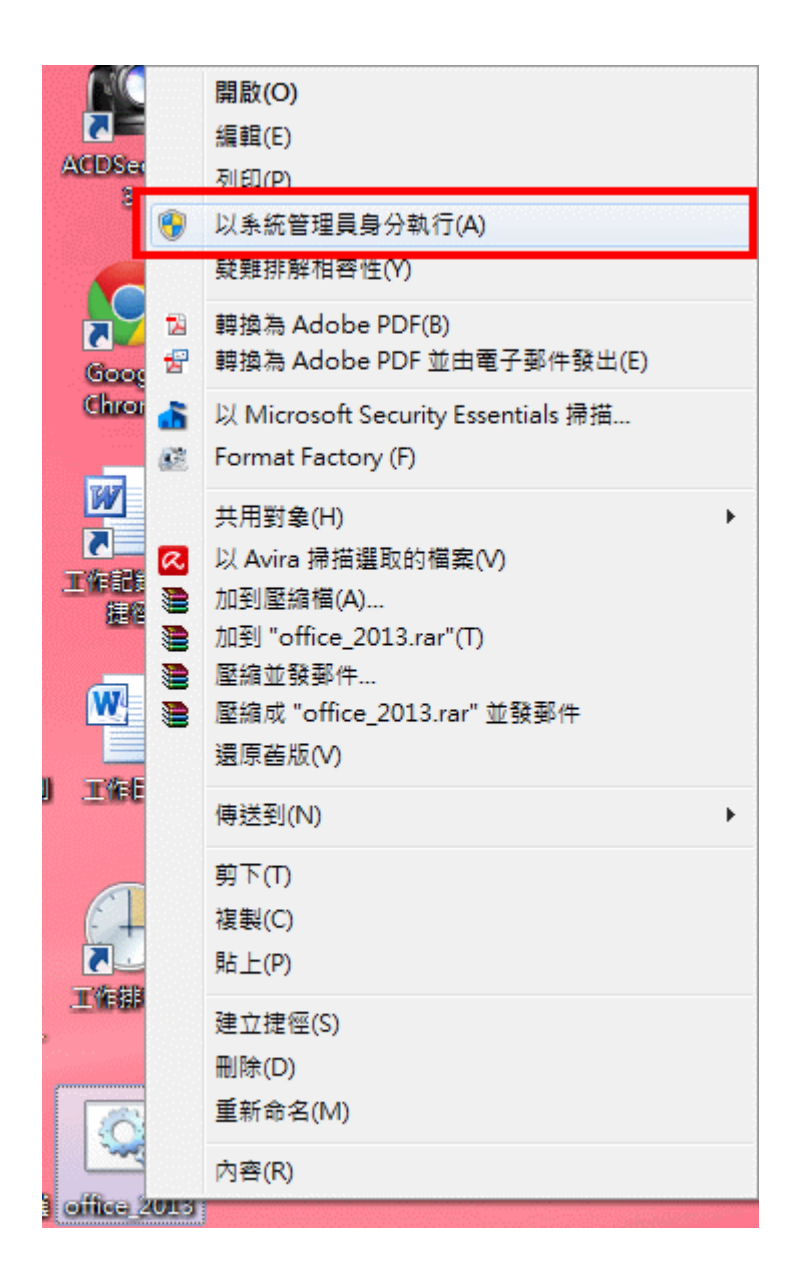

### 1. 出現DOS認證畫面。

 出現啟動完成字樣「Product activation successful」,表示程序 已經完成!

C:\WINDOWS\System32\cmd.exe Successfully applied setting. --Exiting-----啟動 Microsoft Office 2019 64bit Microsoft (R) Windows Script Host Version 5.812 Copyright (C) Microsoft Corp. 1996-2006,著作權所有,並保留一切權利 -Processing-----Installed product key detected – attempting to activate the following product: SKU ID: 5b5cf08f-b81a-431d-b080-3450d8620565 LICENSE NAME: Office 19, Office19VisioPro2019VL\_KMS\_Client\_AE edition LICENSE DESCRIPTION: Office 19, VOLUME\_KMSCLIENT channel Last 5 characters of installed product key: 7VCBB <Product activation successful> Installed product key detected – attempting to activate the following product: SKU ID: 85dd8b5f-eaa4-4af3-a628-cce9e77c9a03 WSE NAME: Office 19, Office19ProPlus2019VL\_KMS\_Client\_AE edition NSE DESCRIPTION: Office 19, VOLUME\_KMSCLIENT channel stalled product key: 6MWKP <Product activation successful> 主意: 上方(約前五行)需有 Product activation successful 出現, 表示您的 Office、Project、visio 2019啟動成功!

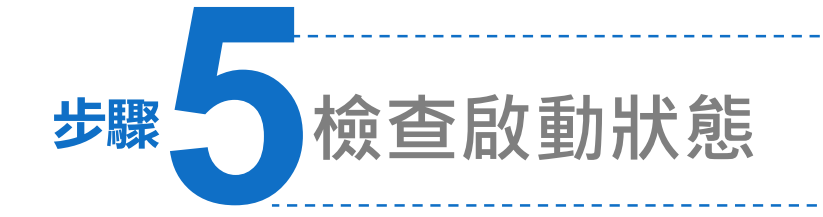

 重新開啟軟體,再回到檔案→帳戶功 能項下,可以看到產品已啟動產狀態。
 (產品資訊請視安裝版本不同)  $\left( \leftarrow \right)$ 

資訊

新增

開啟舊檔

儲存檔案

另存新檔

PDF

列印

共用

匯出

關閉

儲存為 Adobe

 認證成功後,有效期限為180天,期 間只要電腦在校內,授權會自動延長;
 若該電腦離開學校超過180天,授權 會過期,需要照此步驟完整的流程再 執行一次。

| 工作記錄表-103新版 - \                                     | Nord ? — 🗆 X                               |
|-----------------------------------------------------|--------------------------------------------|
| 帳戶                                                  |                                            |
| 使用者資訊                                               | 產品資訊                                       |
| 登出<br>JTHA E E                                      | <b>Office</b>                              |
| <sup>IJ</sup> 操帳户<br>Office 背景:<br><sup>無寛景</sup> ▼ | 產品已啟動<br>Microsoft Office 專業增強版 2019       |
| Office 佈景主題:<br>彩色    ▼                             | A] X] N] O] P] D] M] (S)<br>禁更產品金鑰         |
| 已連結的服務:                                             | ● Office 更新<br>系統會自動下載並安裝更<br>更新 新・<br>選項▼ |

# 常見問題

跳出錯誤視窗

windows 10作業系統執行批次檔時,會自動偵測office安裝以及相關登錄檔位置,有時會拒絕某項位置偵測,但不影響其驗證結果,按下確定還是會執行。

| C4V.                                         | C:\Windows\System32\cmd.exe -                                                | × |
|----------------------------------------------|------------------------------------------------------------------------------|---|
| Microsoft (R) Window<br>Copyright (C) Micros | s Script Host Version 5.8<br>oft Corporation 1996-2001. All rights reserved. |   |
| Processing                                   |                                                                              |   |
|                                              |                                                                              |   |
|                                              | ospp.vbs                                                                     |   |
|                                              | Error: The Software Protection Platform service is not installed.            |   |
|                                              | 確定                                                                           |   |
|                                              |                                                                              |   |

## 手動啟用

- 1. 如果office認證程式無法執行,有可能是因為安裝位置錯誤,請自行依作業系統判斷您的安裝位置。(Office安裝位置預設為C:\Program Files或Progra Files(x86)\Microsoft Office\),
- 2. 請以系統管理者身分在MS-DOS 視窗執行以下指令(以Office 2019為例,路徑為Office16):

cd C:\Program Files\Microsoft Office16(或14、15)

cscript ospp.vbs /sethst:kms19.lhu.edu.tw

cscript ospp.vbs/setprt:1688

cscript ospp.vbs /act

# 認證失敗原因(1)

#### ●錯誤碼-0x80070005

存取遭拒,要求的動作要求較高的權限。

這個錯誤訊息,代表您在執行命令提示字元(cmd)時,沒有以系統管理員的身份執行,造成啟動失敗。請您以滑鼠右鍵按一下 cmd.exe,然後按一下「以系統管理員身分執行」。

### ●錯誤碼- 0xC004F06C

軟體保護服務回報無法啟用電腦。金鑰管理服務 (KMS) 判定要求時間戳記無效。 這個錯誤訊息,代表您在電腦中設定的時間和KMS認證伺服器相差太多,造成啟動失敗。 請您前往「控制台」選擇「時鐘、語言和區域」,並在「日期與時間」中「設定時間和日 期」。

## 認證失敗原因(2)

#### ● 錯誤碼- 0xC004F039

軟體保護服務回報無法啟用電腦。無法啟用金鑰管理服務 (KMS)。

這個錯誤訊息,代表您的電腦和KMS認證伺服器之間的網路連線出現問題,造成啟動失敗。 請確認 TCP連接埠 1688(預設值)未遭到防火牆封鎖或以其他方式(例如:防毒軟體等)篩選。 如果您的區域網路出現問題,請您聯絡各館舍網路管理人,瞭解區域網路的設定。

#### ● 錯誤碼- 0xC004F038

軟體保護服務回報無法啟用電腦。金鑰管理服務 (KMS) 所回報的計數不足。請聯絡系統管理員。 這個錯誤訊息,代表KMS 主機上的計數不足,而使得您暫時無法通過認證。比較常在KMS主機進行更新或重 新架設時,才會發生。微軟認證機制中訂定:必須有超過25個用戶連連線至KMS主機,認證服務才會正式啟 用。請您稍待幾天,等待伺服器記數超過25人次,您就可以正式啟用。Windows 7 /VISTA 在未通過認證前, 仍可正常使用30天。

# 認證失敗原因(3)

#### ● 錯誤碼- 0xC004F074

(1)檢查網路連線是否正常(需使用校內網路);

(2)檢查時區是否為「(UTC+8:00)台北」(從控制台→時鐘、語言和區域→日期和時間),如否,請按變更時 區來做調整,然後重開機;

(3)檢查系統日期、時間是否正確。

● 錯誤碼- 0xC004C003

您必需在啟用程式上按右鍵,選擇以「系統管理員身份執行」。

### 校外可以執行KMS認證嗎?

1. 認證時必須要使用龍華的虛擬私有網路系統,才可進入本校的認證主機中進行認證程

序,目前資訊圖書處並無開放校外認證!!

諮詢

1. 龍華科技大學資訊圖書處行政組或網路組

2. 電話:02-8209-3211轉3230或3222